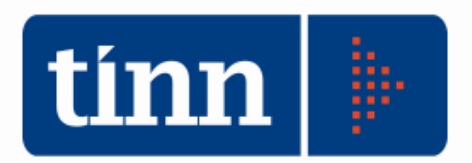

## Istruzioni Monitoraggio Patto di Stabilità 2011.

| M PATTO DI STABILITA' - Ordinamento Contable D. Lgs. 267/2000 |                                               |                         |                 |  |  |
|---------------------------------------------------------------|-----------------------------------------------|-------------------------|-----------------|--|--|
| Sistema Obiettivi Pre - Monitoraggio Monitoraggio analitico   | Monitoraggio previsto dal D.M. Finestre Aiuto |                         |                 |  |  |
| 2 📑                                                           | Monitoraggio (Modello MONIT/11)               | TINN S.R.L DIMOSTRATIVO | Esercizio: 2011 |  |  |

Il seguente modulo completa la gestione del Patto di Stabilità 2011.

Rimangono invariate le funzionalità del patto prima versione ("campi gialli" di sola visualizzazione, inserimento valori di correzione nei "campi bianchi", etc.).

## Inserimento Valori Monitoraggio (Esempio di calcolo con saldo "misto").

- Premere il tasto
  Calcola
  immettendo la data di calcolo.
  Tipo Calcolo Cassa
- Selezionare il tipo di calcolo
  - (Man. Rev.=Emesso; Pag. Risc.=Pagato/Riscosso).

💿 Man. Rev.

• I campi "bianchi" possono essere utilizzati come <u>correttori</u> delle somme calcolate automaticamente.

🔘 Pag. Risc.

| Eser          | cizio: 2011 - Monitoraggio patto di stabilità                                                                                                    |                    |
|---------------|----------------------------------------------------------------------------------------------------|--------------------|
| d Stampa      | Cambia Report predefinito                                                                                                    | <u>E</u> sci       |
| Monito        | raggio al 04/10/2011 🔄 🔽 Tipo Calcolo Cassa 💿 Pag. Risc. 🛛 🛃 Calcola                                                                                                    | 🐼 Cancella Calcolo |
| Entrata (     | Accertamenti) Entrata (Riscossioni) Spesa (Impegni) Spesa (Pagamenti) Totali saldo "misto"                                                                                                    |                    |
|               |                                                                                                    | Accertamenti       |
| E1 To         | tale Titolo 1*                                                                                                    | 9,796,805,36       |
|               |                                                                                                    | 0,00               |
| E <b>2</b> To | tale Titolo 2°                                                                                                    | 3.237.022,47       |
|               |                                                                                                    | 0,00               |
| E <b>3</b> To | tale Titolo 3°                                                                                                    | 862.007,71         |
|               |                                                                                                    | 0,00               |
| a detrar      | re:                                                                                                    | 1                  |
| E4            | Entrate correnti provenienti dallo Stato destinate all'attuazione delle ordinanze emanate dal<br>Presidente del Consiglio dei Ministri a seguito di dichiarazione dello stato di emergenza      | 0,00               |
| E5            | Entrate correnti provenienti dallo Stato a seguito di dichiarazione di grande evento (art. 1, comma 96, legge n. 220/2010) - (rif. par. B.1.2).                                                 | 0,00               |
| E6            | Entrate correnti provenienti da trasferimenti di cui al comma 704 dell'art. 1, legge n. 296/2006<br>(art. 1, comma 99, legge n. 220/2010) - (rif. par. B.1.5).                                  | 0,00               |
| 2) E7         | Entrate provenienti dall'ISTAT connesse alla progettazione ed esecuzione dei censimenti di cui<br>all'articolo 1, comma 100, legge n. 220/2010 (rif. par. B.1.6).                               | 0,00               |
| E8            | Entrate provenienti dall'ISTAT connesse alla progettazione ed esecuzione dei censimenti di cui<br>all'articolo 1, comma 100, legge n. 220/2010 (rif. par. B.1.6).                               | 0,00               |
| 3) E 9        | Entrate correnti provenienti dallo Stato a favore del comune e della provincia di Milano per gli<br>interventi necessari per la realizzazione dell'Expò Milano 2015 (art. 1, comma 103 legge n. | 0,00               |
| 4) E10        | l Entrate relative al contributo attribuito ai comuni per un importo complessivo di 200 milioni, di cui<br>all'art. 14, comma 13, legge n. 122/2010) - (rif. par. B.1.12).                      | 0,00               |
|               | Totale entrate correnti nette (E1+E2+E3-E4-E5-E6-E7-E8-E9-E10)                                                                                                    | 13,895,835,54      |

| Entrata (Accertamenti) Entrata (Riscossioni) Spesa (Impegni) Spesa (Pagamenti) Totali saldo "misto"                                                                                                    |                   |
|----------------------------------------------------------------------------------------------------|-------------------|
| I                                                                                                    | Riscossioni (C+R) |
| E11 TotaleTitolo 4*                                                                                                    | 1.489.161,00      |
| a detrarre:                                                                                                    | 0,00              |
| E12Entrate derivanti dalla riscossione di crediti (art. 77-bis, comma 5, legge n. 133/2008)                                                                                                    | 0,00              |
|                                                                                                    | 0,00              |
| E13Entrate in conto capitale provenienti dallo Stato destinate all'attuazione delle ordinanze emanate da<br>Presidente del Consiglio dei Ministri a seguito di dichiarazione dello stato di emergenza (art. 1,                                                                       | al 0,00           |
| E14 Entrate in conto capitale provenienti dallo Stato a seguito di dichiarazione di grande evento (art.<br>1, comma 96, legge n. 220/2010) - (rif. par. B.1.2).                                                                                                    | 0,00              |
| E15 Entrate in conto capitale provenienti direttamente o indirettamente dall'Unione Europea (art. 1, comma 97, legge n. 220/2010) - (rif. par. B.1.3).                                                                                                    | 0,00              |
| E16 Entrate in conto capitale provenienti dallo Stato a favore del comune di Parma per la realizzazione degli interventi di cui al comma 1 dell'articolo 1 del decreto-legge, n.                                                                                                    | 0,00              |
| (3) E17 Entrate in conto capitale provenienti dallo Stato a favore del comune e della provincia di Milano<br>per gli interventi necessari per la realizzazione dell'Expò Milano 2015 (art. 1, comma 103 legge n.<br>220/2010 e art. 2, comma 37, legge 10/2011) - (rif. par. B.1.9). | 0,00              |
| Totale entrate in conto capitale nette (E11-E12-E13-E14-E15-E17-E18)                                                                                                    | 1.489.161,00      |
| EF N Entrate finali nette<br>(E1+E2+E3-E4-E5-E6-E7-E8-E9-E10+E11-E12-E13-E14-E15-E16-E17)                                                                                                    | 15.384.996,54     |

| Entrata (Accertamenti)                                  | Entrata (Riscossioni)                                                           | Spesa (Impegni)                                                          | Spesa (Pagamenti)                                           | Totali saldo "misto"                        |               |
|---------------------------------------------------------|---------------------------------------------------------------------------------|--------------------------------------------------------------------------|-------------------------------------------------------------|---------------------------------------------|---------------|
|                                                         |                                                                                 |                                                                          |                                                             |                                             | Impegni       |
| S1 Totale Titolo 1*                                     |                                                                                 |                                                                          |                                                             |                                             | 12.500.190,14 |
| a detrarre:                                             |                                                                                 |                                                                          |                                                             |                                             | 0,00          |
| S2 Spese correnti<br>ministri a seguit                  | sostenute per l'attuazio<br>to di dichiarazione dello                           | one delle ordinanze<br>o stato di emergenz                               | e emanate dal Preside<br>a (art. 1, comma 94,               | nte del Consiglio dei<br>legge n. 220/2010) | 0,00          |
| <b>S3</b> Spese correnti<br>220/2010) - (rif            | sostenute a seguito di<br>. par. B.1.2).                                        | dichiarazione di gr                                                      | ande evento (art. 1, o                                      | comma 96, legge n.                          | 0,00          |
| S4 Spese correnti<br>dall'Unione Eur                    | relative all'utilizzo di er<br>ropea (art. 1, comma 9                           | itrate correnti prove<br>7, legge n. 220/20                              | enienti direttamente o<br>10) - (rif. par. B.1.3).          | indirettamente                              | 0,00          |
| S5 Spese conness<br>censimenti di c                     | se alle risorse provenie<br>ui all'articolo 1, comma                            | nti dall'ISTAT per la<br>100, legge n. 220                               | a progettazione ed es<br>/2010. (rif. par. B.1.6)           | ecuzione dei                                | 0,00          |
| <b>S6</b> Spese correnti<br>per la realizzaz            | sostenute dal comune<br>zione dell'Expo Milano i                                | di Milano e dalla p<br>2015 (art. 1, comm                                | rovincia di Milano per<br>a 103 legge n. 220/21             | gliinterventi necessar<br>010               | i 0,00        |
| S7 Spese correnti<br>demaniale), per<br>gestione e la m | relative ai beni trasferit<br>r un importo corrispond<br>anutenzione dei beni t | i di cui al decreto k<br>lente alle spese già<br>rasferiti. (art. 1, con | egislativo n. 85/2010<br>i sostenute dallo Stato<br>nma 104 | (federalismo<br>o per la                    | 0,00          |
|                                                         | Tot                                                                             | ale spese corre                                                          | nti nette (S1-S2-S                                          | 3-S4-S5-S6-S7)                              | 12,500,190,14 |

| Entrata (Accertamenti) Entrata (Riscos                                                                                                    | sioni) 🛛 Spesa (Impegni)                                                               | Spesa (Pagamenti)                                                                | Totali saldo "misto"                                          |                 |
|----------------------------------------------------------------------------------------------------|----------------------------------------------------------------------------------------|----------------------------------------------------------------------------------|---------------------------------------------------------------|-----------------|
|                                                                                                    |                                                                                        |                                                                                  |                                                               | Pagamenti (C+R) |
| <b>S8</b> Totale Titolo 2*                                                                                                    |                                                                                        |                                                                                  |                                                               | 3.862.304,44    |
| a detrarre:                                                                                                    |                                                                                        |                                                                                  |                                                               | 0,00            |
| <b>S9</b> Spese derivanti dalla concessi                                                                                                    | one di crediti (art. 1, com                                                            | ma 89, legge n. 220/2                                                            | 010).                                                         | 0,00            |
|                                                                                                    |                                                                                        |                                                                                  |                                                               | 0,00            |
| <b>S10</b> Spese in conto capitale soster<br>Consiglio dei Ministri a seguito                                                                                                    | ute per l'attuazione delle<br>di dichiarazione dello stat                              | e ordinanze emanate d<br>:o di emergenza                                         | al Presidente del                                             | 0,00            |
| <b>S11</b> Spese in conto capitale sosten<br>96 legge n. 220/2010) - (rif. pa                                                                                                    | ute a seguito di dichiaraz<br>r. B. 1. 2)                                              | zione di grande evento                                                           | (art. 1, comma                                                | 0,00            |
| S12 Spese in conto capitale relativ<br>indirettamente dall'Unione Euro                                                                                                    | e all'utilizzo di Entrate in e<br>pea (art. 1. comma 97. la                            | conto capitale proveni<br>egge n. 220/2010) - (rij                               | enti direttamente o<br>. par. B.1.3).                         | 0,00            |
| (2) \$13 Spese in conto capitale soster<br>dell'art 1 legge n 296/2006 (/                                                                                                    | nute a valere sui trasferim<br>art 1. comma 99. legge r                                | nenti di cui ai commi 70<br>220/2010) - (rif par                                 | 14 e 707<br>B 1 5)                                            | 0,00            |
| <b>S14</b> Spese in conto capitale sosten<br>agli investimenti deliberati entro                                                                                                    | ute dai comuni della prov<br>il 31 dicembre 2010                                       | vincia de L'Aquila in sta                                                        | ato di dissesto relative                                      | . 0,00          |
| S15 Spese in conto capitale sostenute dal comune di Parma per la realizzazione degli<br>interventi di cui al comma 1 dell'articolo 1 del decreto-legge n. 113/2004 e per la<br>realizzazione della Scuola per l'Europa di Parma di cui alla legge n. 115/20 |                                                                                        |                                                                                  |                                                               |                 |
| (3) S16 Spese in conto capitale sosten<br>interventi necessari per la rea<br>220/2010 e art. 2, comma 37,                                                                                                    | ute dal comune di Milano<br>Ilizzazione dell'Expo Mila<br>legge 10/2011) - (rif. par   | o e dalla provincia di M<br>no 2015 (art. 1, comma<br>: B.1.9).                  | ilano per gli<br>a 103 legge n.                               | 0,00            |
| S17 Spese in conto capitale relative<br>demaniale), per un importo corr<br>manutenzione dei beni trasferiti                                                                                                    | e ai beni trasferiti di cui al<br>ispondente alle spese gi<br>(art. 1, comma 104, legg | decreto legislativo n. 3<br>à sostenute dallo Stato<br>je n. 220/2010) - (rif. p | 85/2010 (federalismo<br>per la gestione e la<br>par. B.1.10). | 0,00            |
| Tot. Spe. in c/capitale ne                                                                                                    | tte (S8-S9-S10-S11-                                                                    | s12-s13-s1 <mark>4</mark> -s15-                                                  | S16-S17)                                                      | 3.862.304,44    |
| SF N (S1-S2-S3-S4-S5-                                                                                                    | SPESE FINALI<br>66-S7+S8-S9-S10-S1                                                     | NETTE<br>1-S12-S13-S14-S1                                                        | 5-S16-S17)                                                    | 16.362.494,58   |

| Entrata (Accertamenti)                                                                                                    | Entrata (Riscossioni)                                  | Spesa (Impegni)                                     | Spesa (Pagamenti)                                         | Totali saldo "misto"          |                |
|----------------------------------------------------------------------------------------------------|--------------------------------------------------------|-----------------------------------------------------|-----------------------------------------------------------|-------------------------------|----------------|
|                                                                                                    |                                                        |                                                     |                                                           |                               | Competenza     |
| SFIN 11                                                                                                    | SAL                                                    | do finanziar                                        | IO (EF N- SF N)                                           | [                             | - 977.498,04   |
| 0B<br>2                                                                                                    | OBIETTIVO PROGI<br>011 (determinato ai<br>da 138 a 143 | RAMMATICO Al<br>sensi dei comm<br>dell'art. 1, legg | NNUALE SALDO F<br>i da 88 a 93 o ai :<br>je n. 220/2010 ) | INANZIARIO<br>sensi dei commi | 688.032,43     |
|                                                                                                    | (5) DIFFERENZA<br>Annuale                              | TRA IL RISUL<br>Saldo finan                         | TATO NETTO E C<br>IZIARIO (SFIN 11-                       | DBIETTIVO<br>OB)              | - 1.665.530,47 |
| (1) Gestione di compet                                                                                                    | enza + gestione dei res                                | idui                                                |                                                           |                               |                |
| (2) L'esclusione è operata solo dai comuni. Per gli anni 2010 e 2011 l'intervento di cui al comma 707 non è stato rifinanziato,<br>pertanto, la relativa entrata non è richiamata nel prospetto. |                                                        |                                                     |                                                           |                               |                |
| (3) L'esclusione è operata solo dal comune e dalla provincia di Milano.                                                                                                    |                                                        |                                                     |                                                           |                               |                |
| (4) L'esclusione è operata solo dai comuni che accertano nell'anno 2011, il contributo di cui al comma 13, dell'articolo 14, del                                                                 |                                                        |                                                     |                                                           |                               |                |

decreto legge 31 maggio 2010, n. 78, convertito, con modificazioni, dalla legge 30 luglio 2010, n. 122, la cui ripartizione è stata operata con decreto del Ministro dell'interno, di concerto con il Ministro dell'economia e delle finanze, del 10 dicembre 2010.

(5) Con riferimento alla sola situazione annuale, in caso di differenza positiva, o pari a 0, il patto è stato rispettato. In caso di differenza negativa, il patto non è stato rispettato.

## Stampa modelli.

Per la stampa dei modelli, cliccare sul bottoncino in fondo alla pagina (mettendo il baffetto, gli importi saranno stampati in euro e quindi senza arrotondamenti):

🔲 Effettua la stampa in euro (Modello non ufficiale)

|             |       |                                                                                                    |                 | MONIT/11           |
|-------------|-------|----------------------------------------------------------------------------------------------------|-----------------|--------------------|
|             |       | PATTO DI STABILITA' INTERNO 2011 (Leggi n. 122/2010, n. 220/2010 e n. 10/2                                                                                                    | 011)            |                    |
|             |       | PROVINCE - COMUNI con popolazione superiore a 5.000 abitanti                                                                                                    | -               |                    |
|             |       | MONITORAGGIO SEMESTRALE DELLE RISULTANZE DEL PATTO PER L'ANNO 201                                                                                                    | 1               |                    |
|             |       |                                                                                                    |                 | (migliaia di euro) |
|             |       | ENTRATE FINAL                                                                                                    |                 | dati al 04/10/2011 |
|             |       | ENIKALE FINALI                                                                                                    |                 |                    |
| El          | TOT   | ALE TITOLO 1º                                                                                                    | Accertamenti    | 9.796              |
| E2          | TOT   | ALE TITOLO 2°                                                                                                    | Accertamenti    | 3.237              |
| E3          | TOT   | ALE TITOLO 3°                                                                                                    | Accertamenti    | 862                |
| a detrarre: | E4    | Entrate correnti provenienti dallo Stato destinate all'attuazione delle ordinanze emanate dal Presidente del<br>Consiglio dei Ministri a seguito di dichiarazione dello stato di emergenza (art. 1, comma 94, legge n.<br>220/2010) - (rif. par. B.1.1).                                                                                 | Accertamenti    | 0                  |
|             | E5    | Entrate correnti provenienti dallo Stato a seguito di dichiarazione di grande evento (art. 1, comma 96, legge n. 220/2010) - (rif par. B.1.2).                                                                                                    | Accertamenti    | 0                  |
|             | E6    | Entrate correnti provenienti direttamente o indirettamente dall'Unione Europea (art. 1, comma 97, legge n. 220/2010) - (rif. par. B.1.3).                                                                                                    | Accertamenti    | 0                  |
| (2)         | E7    | Entrate correnti provenienti da trasferimenti di cui al comma 704 dell'art. 1, legge n. 296/2006 (art. 1, comma 99, legge n. 220/2010) - (rif par. B.1.5).                                                                                                    | Accertamenti    | 0                  |
|             | E8    | Entrate provenienti dall'ISTAT connesse alla progettazione ed esecuzione dei censimenti di cui all'articolo 1,<br>comma 100, legge n. 220/2010 (rif par. B.1.6).                                                                                                    | Accertamenti    | 0                  |
| (3)         | ) E9  | Entrate correnti provenienti dallo Stato a favore del comune e della provincia di Milano per gli interventi<br>necessari per la realizzazione dell'Expò Milano 2015 (art. 1, comma 103 legge n. 220/2010 e art. 2, comma<br>37, legge 10/2011) - (rif par. B.1.9).                                                                       | Accertamenti    | 0                  |
| (4)         | E10   | Entrate relative al contributo attribuito ai comuni per un importo complessivo di 200 milioni, di cui all'art. 14, comma 13, legge n. 122/2010) - (rif par. B.1.12).                                                                                                    | Accertamenti    | 0                  |
|             |       | Totale entrate correnti nette (E1+E2+E3-E4-E5-E6-E7-E8-E9-E10)                                                                                                    | Accertamenti    | 13.895             |
| E11         | тот   | ALE TITOLO 4°                                                                                                    | Riscossioni (1) | 1.489              |
| a detrarre: | E12   | Entrate derivanti dalla riscossione di crediti (art. 1, comma 89, legge n. 220/2010).                                                                                                    | Riscossioni (1) | 0                  |
|             | E13   | Entrate in conto capitale provenienti dallo Stato destinate all'attuazione delle ordinanze emanate dal Presidente<br>del Consiglio dei Ministri a seguito di dichiarazione dello stato di emergenza (art. 1, comma 94, legge n.<br>220/2010) - (rif par. B.1.1).                                                                         | Riscossioni (1) | 0                  |
|             | E14   | Entrate in conto capitale provenienti dallo Stato a seguito di dichiarazione di grande evento (art. 1, comma 96,<br>legge n. 220/2010) - (rif par. B.1.2).                                                                                                    | Riscossioni (1) | 0                  |
|             | E15   | Entrate in conto capitale provenienti direttamente o indirettamente dall'Unione Europea (art. 1, comma 97, legge n. 220/2010) - (rif. par. B.1.3).                                                                                                    | Riscossioni (1) | 0                  |
|             | E16   | Entrate in conto capitale provenienti dallo Stato a favore del comune di Parma per la realizzazione degli interventi di cui al comma 1 dell'articolo 1 del decreto-legge, n. 113/2004 e per la realizzazione della Scuola per l'Europa di Parma di cui alla legge n. 115/2009 (art. 1, comma 102, legge n. 220/2010) - (rif par. B.1.8). | Riscossioni (1) | 0                  |
| (3)         | ) E17 | Entrate in conto capitale provenienti dallo Stato a favore del comune e della provincia di Milano per gli<br>interventi necessari per la realizzazione dell'Expò Milano 2015 (art. 1, comma 103 legge n. 220/2010 e art. 2,<br>comma 37, legge 10/2011) - (rif par. B.1.9).                                                              | Riscossioni (1) | 0                  |
|             |       | Totale entrate in conto capitale nette (E11-E12-E13-E14-E15-E16-E17)                                                                                                    | Riscossioni (1) | 1.489              |
| EF N        |       | ENTRATE FINALI NETTE (E1+E2+E3-E4-E5-E6-E7-E8-E9-E10+E11- E12-E13-E14-E15-E16-                                                                                                    | E17)            | 15.384             |

|             |            |                                                                                                    |               | MONIT/11           |
|-------------|------------|----------------------------------------------------------------------------------------------------|---------------|--------------------|
|             |            | PATTO DI STABILITA' INTERNO 2011 (Leggi n. 122/2010, n. 220/2010 e n. 10/2                                                                                                    | 2011)         |                    |
|             |            | PROVINCE - COMUNI con popolazione superiore a 5.000 abitanti                                                                                                    |               |                    |
|             |            | MONITORA GGIO SEMESTRALE DELLE RISULTANZE DEL PATTO PER L'ANNO 2011                                                                                                    |               |                    |
|             |            |                                                                                                    |               | (migliaia di euro) |
|             |            | SALDO FINANZIARIO in termini di competenza mista                                                                                                    |               | 4-6-4-04/10/2011   |
|             |            | SPESE FINALI                                                                                                    |               | 221 21 04/10/2011  |
| \$1         | TOT.       | ALE TITOLO 1°                                                                                                    | Impegni       | 12.500             |
| a detrarre: | S2         | Spese correnti sostenute per l'attuazione delle ordinanze emanate dal Presidente del Consiglio dei ministri a seguito di dichiarazione dello stato di emergenza (art. 1, comma 94, legge n. 220/2010) - (rifpar. B.1.1).                                                                                             | Impegni       | 0                  |
|             | S3         | Spese correnti sostenute a seguito di dichiarazione di grande evento (art. 1. comma 96. legge n. 220/2010) - (ri                                                                                                    | E Impegni     | 0                  |
|             | S4         | Spese correnti relative all'utilizzo di entrate correnti provenienti direttamente o indirettamente dall'Unione                                                                                                    |               |                    |
|             |            | Europea (art. 1, comma 97, legge n. 220/2010) - (rif par. B.1.3).                                                                                                    | Impegni       | 0                  |
|             | \$5        | Spese connesse alle risorse provenienti dall'ISTAT per la progettazione ed esecuzione dei censimenti di cui<br>all'articolo 1, comma 100, legge n. 220/2010. (rif par. B.1.6).                                                                                                    | Impegni       | 0                  |
| (3)         | <b>S</b> 6 | Spese correnti sostenute dal comune di Milano e dalla provincia di Milano per gli interventi necessari per la<br>realizzazione dell'Expo Milano 2015 (art. 1, comma 103 legge n. 220/2010 e art. 2, comma 37, legge 10/2011) -                                                                                       | Impegni       | 0                  |
|             | <b>S</b> 7 | Spese correnti relative ai beni trasferiti di cui al decreto legislativo n. 85/2010 (federalismo demaniale), per un<br>importo corrispondente alle spese gia sostenute dallo Stato per la gestione e la manutenzione dei beni trasferiti.<br>(art. 1, comma 104, legge n. 220/2010) - (rif. par. B.1.10).            | Impegni       | 0                  |
|             |            | Totale spese correnti nette (S1-S2-S3-S4-S5-S6-S7)                                                                                                    | Impegni       | 12.500             |
| S8          | TOT.       | ALE TITOLO 2°                                                                                                    | Pagamenti (1) | 3.862              |
| a detrarre: | S9         | Spese derivanti dalla concessione di crediti (art. 1, comma 89, legge n. 220/2010).                                                                                                    | Pagamenti (1) | 0                  |
|             | S10        | Spese in conto capitale sostenute per l'attuazione delle ordinanze emanate dal Presidente del Consiglio dei<br>Ministri a seguito di dichiarazione dello stato di emergenza (art. 1, comma 94, legge n. 220/2010) - (rif par.<br>B.1.1).                                                                             | Pagamenti (1) | 0                  |
|             | S11        | Spese in conto capitale sostenute a seguito di dichiarazione di grande evento (art. 1, comma 96, legge n. 220/2010) - (rif. par. B.1.2).                                                                                                    | Pagamenti (1) | 0                  |
|             | S12        | Spese in conto capitale relative all'utilizzo di Entrate in conto capitale provenienti direttamente o indirettamente<br>dall'Unione Europea (art. 1, comma 97, legge n. 220/2010) - (rif. par. B.1.3).                                                                                                    | Pagamenti (1) | 0                  |
| (2)         | \$13       | Spese in conto capitale sostenute a valere sui trasferimenti di cui ai commi 704 e 707 dell'art. 1, legge n.<br>296/2006 (art. 1, comma 99, legge n. 220/2010) - (rif par. B.1.5).                                                                                                    | Pagamenti (1) | 0                  |
|             | S14        | Spese in conto capitale sostenute dai comuni della provincia de L'Aquila in stato di dissesto relative agli<br>investimenti deliberati entro il 31 dicembre 2010 (art. 1, comma 101, legge n. 220/2010) - (rif par. B.1.7).                                                                                          | Pagamenti (1) | o                  |
|             | \$15       | Spese in conto capitale sostenute dal comune di Parma per la realizzazione degli interventi di cui al comma<br>1 dell'articolo 1 del decreto-legge n. 113/2004 e per la realizzazione della Scuola per l'Europa di Parma di cui<br>alla legge n. 115/2009 (art. 1, comma 102, legge n. 220/2010)- (rif. par. B.1.8). | Pagamenti (1) | 0                  |
| (3)         | S16        | Spese in conto capitale sostenute dal comune di Milano e dalla provincia di Milano per gli interventi necessari<br>per la realizzazione dell'Expo Milano 2015 (art. 1, comma 103 legge n. 220/2010 e art. 2, comma 37, legge<br>10/2011) - (rif. par. B.1.9).                                                        | Pagamenti (1) | 0                  |
|             | \$17       | Spese in conto capitale relative ai beni trasferiti di cui al decreto legislativo n. 85/2010 (federalismo demaniale),<br>per un importo corrispondente alle spese già sostenute dallo Stato per la gestione e la manutenzione dei beni<br>trasferiti (art. 1, comma 104, legge n. 220/2010) - (rif. par. B.1.10).    | Pagamenti (1) | 0                  |
|             |            | Totale spese in conto capitale nette (S8-S9-S10-S11-S12-S13-S14-S15-S16-S17)                                                                                                    | Pagamenti (1) | 3.862              |
| SF N        |            | SPESE FINALI NETTE (S1-S2-S3-S4-S5-S6-S7+S8-S9-S10-S11-S12-S13-S14-S15-S16-S17)                                                                                                    |               | 16.362             |
| SFIN 11     |            | SALDO FINANZIARIO (EF N- SF N)                                                                                                    |               | -978               |
| 0.7         | Т          | OBIETTIVO PROGRAMMATICO ANNUALE SALDO FINANZIARIO 2011                                                                                                    |               |                    |
| 08          |            | (determinato ai sensi dei commi da 88 a 93 o ai sensi dei commi da 138 a 143 dell'art. 1, legge n. 220/                                                                                                    | 2010)         | 088                |
|             |            | (5) DIFFERENZA TRA IL RISULTATO NETTO E OBIETTIVO ANNUALE SALDO FINANZIAR                                                                                                    | 210           | -1.666             |
|             |            | (SFIN 11- 0B)                                                                                                    |               |                    |

(1) Gestione di competenza + gestione dei residui
 (2) L'esclusione è operata solo dai comuni. Per gli anni 2010 e 2011 l'intervento di cui al comma 707 non è stato rifinanziato, pertanto, la relativa entrata non è richiamata nel prospetto.
 (3) L'esclusione è operata solo dai comune è dalla provincia di Milano.
 (4) L'esclusione è operata solo dai comunei che accertano nell'anno 2011 il contributo di cui al comma 13, dell'articolo 14, del decreto legge 31 maggio 2010, n. 78, convertito, con modificazioni, dalla legge 30 luglio 2010, n. 122, la cui ripartizione è estata operata con decreto del Ministro dell'interno, di concerto con il Ministro dell'economia e delle finanze, del 10 dicembre 2010.